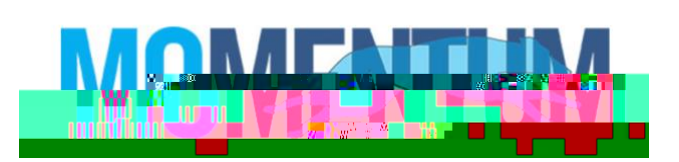

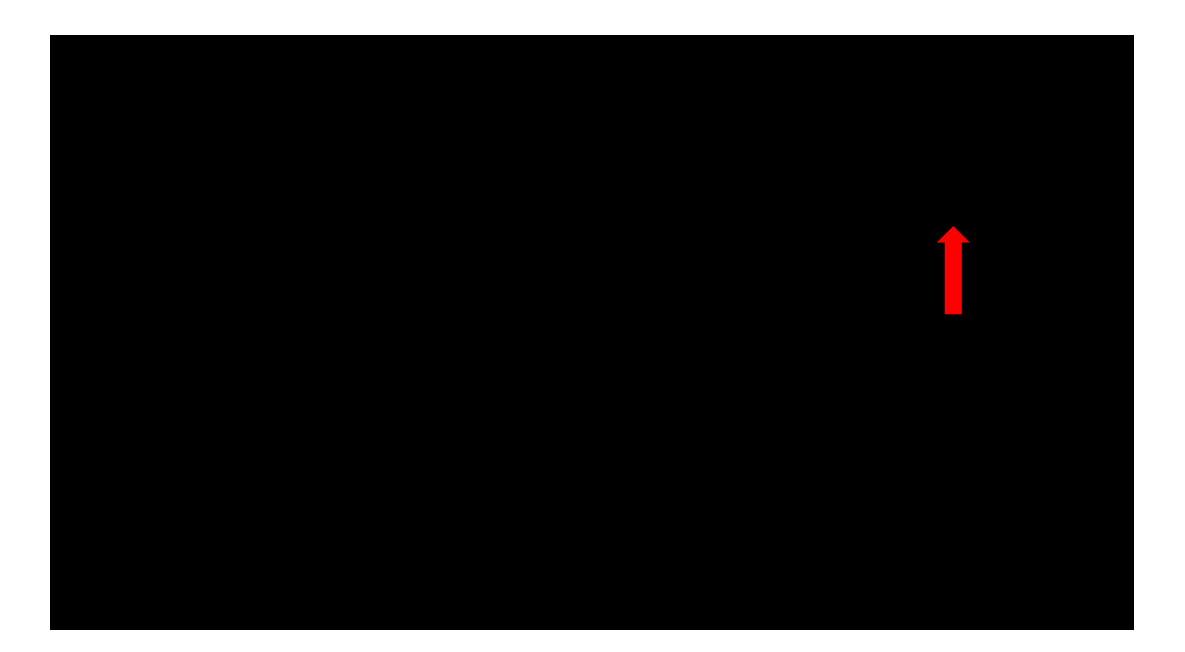

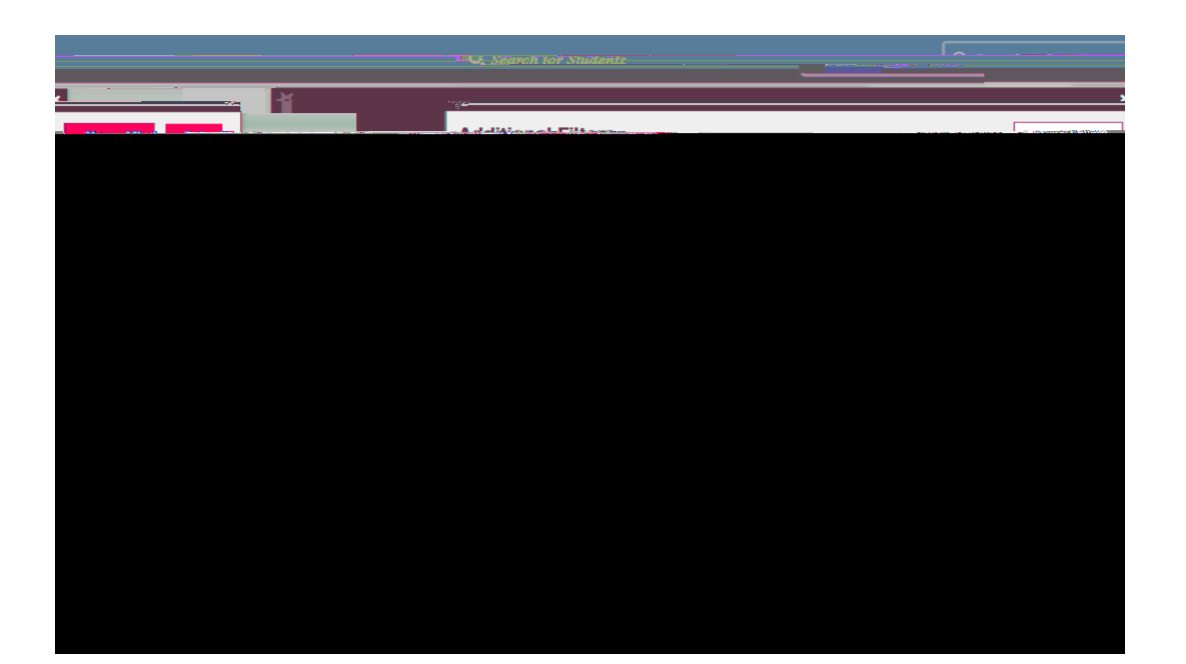

| × ·                                             | ×                                                                                                    |
|-------------------------------------------------|----------------------------------------------------------------------------------------------------|
| A definition of Fillense                        |                                                                                                    |
|                                                 | des (Altricits States) and a                                                                                                    |
|                                                 |                                                                                                    |
| And in Astronomy tenses and a second tenses and | Million Contraction Contraction                                                                                                    |
|                                                 |                                                                                                    |
|                                                 | and Colored & Balaytanthic and the second state of the second state of the second stat |
|                                                 | Manifester Manifester                                                                                                    |
|                                                 |                                                                                                    |
| Buccess Plans                                   |                                                                                                    |
|                                                 |                                                                                                    |
|                                                 |                                                                                                    |
| 🛱 Attributes                                    |                                                                                                    |
|                                                 |                                                                                                    |
|                                                 |                                                                                                    |
|                                                 |                                                                                                    |
|                                                 |                                                                                                    |
|                                                 |                                                                                                    |
|                                                 |                                                                                                    |
|                                                 |                                                                                                    |
|                                                 |                                                                                                    |
|                                                 |                                                                                                    |
|                                                 |                                                                                                    |
|                                                 |                                                                                                    |
|                                                 | OTHER DESIGNATION OF THE OTHER DESIGNATION OF THE OTHER OF THE OTHER OF |
|                                                 |                                                                                                    |
|                                                 |                                                                                                    |
|                                                 |                                                                                                    |
|                                                 |                                                                                                    |

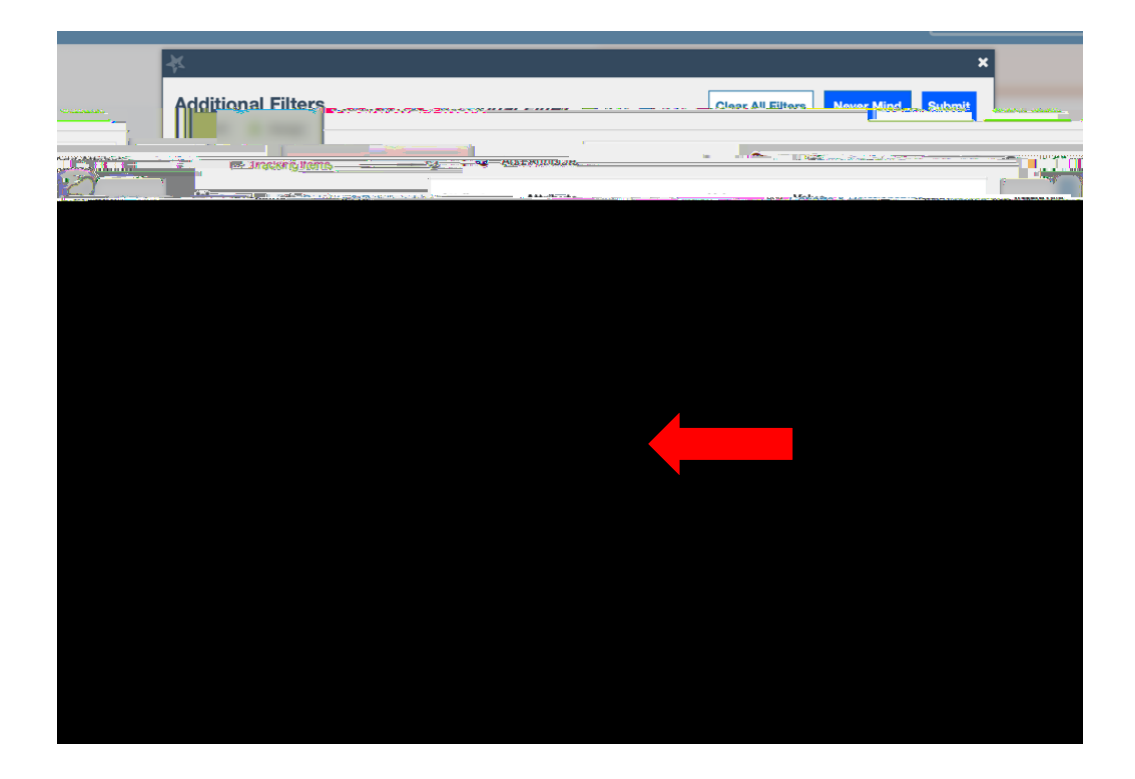